## Como criar um novo projeto usando o Processor Expert.

#### 1º Atribuição de Ambiente

- Você deve ter o CodeWarrior para 68HC08 2.1 Edição Especial instalada em seu computador.

- Você necessitará do Motorola 68HC908QT para poder executar o projeto final.

## 2º Projeto a ser criado

- Nós vamos criar passo a passo esse projeto pelo qual será abordado como usar um dos periféricos no microcontrolador, neste caso será o conversor ADC.. A aplicação irá usar um potenciometro e um LED de cor vermelha. Para valores analógicos de 0 a 86 o LED ficará apagado, acima de 170 o LED ficará ligado, e entre 86 e 170 ficará alternando.

## 3º Criando um novo projeto

#### - No menu do CodeWarrior, Arquivo Selecionado > Novo

- Certifique-se que a tabulação 'Projeto' está ativa, Selecione HC08 Imutável
- Entre um nome para o projeto : 'MyQT4project'
- Mude o diretório se você desejar (Localização, Set...)
- Pressione OK. Uma nova janela irá abrir para você selecionar o dispositivo e a linguagem
- Selecione o seu MCU e a linguagem, que no caso será C with Processor Expert.

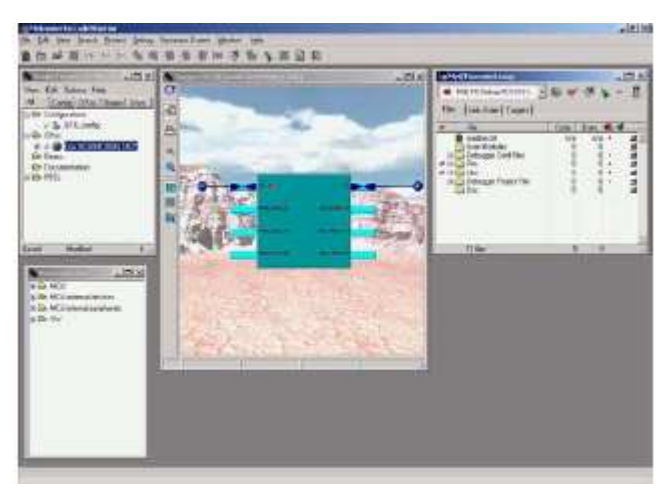

- Pressione **OK**.

Um novo projeto é criado usando o modelo 68HC908QT1 a ser desenvolvimento pelo Processor Expert.

### 3° Target CPU(CPU ALVO)

*A ' CPU Alvo'* no centro da janela mostra o processador selecionado para o projeto. No dispositivo, nós vemos os diferentes periféricos do MCU, tal como: CPU, Timer, A/D conversor. Módulos com um icone anexado para eles são módulos utilizados pela aplicação. Os pinos que são indicados para funções externas estão indicados por uma linha e um icone, símbolo da função anexada (CPU e Porta A).

#### 3.2'Project Panel' window

*O 'Project Panel'* Window mostra os ícones que terão sido criados para esta aplicação. Pressionando-se o símbolo [+] próximo a um ícone mostra uma lista de métodos e(ou) eventos relacionados ao MCU. Um tick verde indica que o método ou evento especificado está selecionado e uma cruz vermelha que o código não foi gerado.

#### 3.3'Bean Selector' window

A janela '*Bean selector*' oferece ao desenvolvedor uma lista de segmentos (bean) para construir o projeto. Os segmentos disponíveis dependem da versão do CodeWarrior instalado. A vesão Padrão e Edições Profissionais oferecem uma série mais vasta de hardware e segmentos de software que a Edição Especial.

No exemplo, o conversor A/D e o segmento de portas I/O estão expandidos. Eles contêm os dois segmentos que necessitamos utilizar no projeto :ADfast e BitIO. Desdobre a árvore para fazê-los visíveis!

#### View Edit Options Help All Conlig CPUs Beans Docs Configurations CPUs CPUs CPUs CPUs Documentation PESL

No into

Modified

Sayed

Project panel; #CPUst1; #Deansti 📃 🗖 🗙

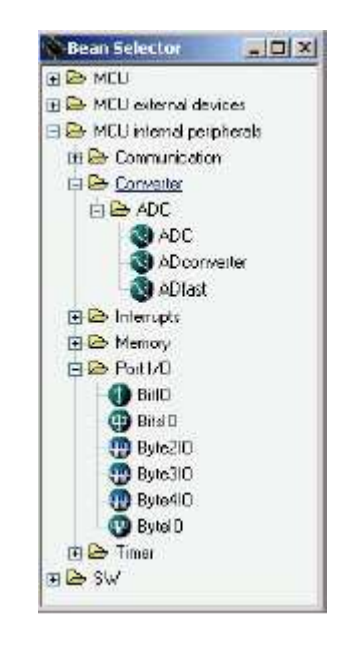

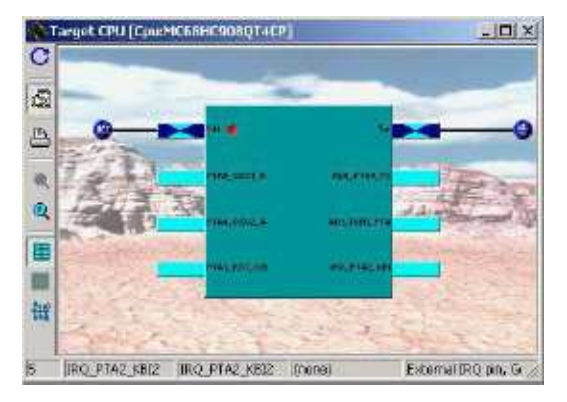

#### 3.4 'Project Manager' window

O **'Project Manager'** é uma janela do CodeWarrior padronizada mostrando os arquivos a serem compilados.

|       | P14                  | Louis | - <b>P</b> |     |     | 110 |
|-------|----------------------|-------|------------|-----|-----|-----|
| 8     | tile.                | Lode  | Data       | 125 | 1.3 | -   |
| 3     | 💼 readme.bri         | n/o   | n/a        | ٠   |     | 22  |
| - (E) | 🛄 User Modules       | 52    | 1          | ٠   | ٠   | 2   |
| Œ     | 🔄 Debugger Cmd Files | 0     | 0          | *   |     | 1   |
| Ð     | 🗀 Prm                | 0     | 0          | ٠   |     | 2   |
| Ð     | Lbs                  | 71K   | 16         | ٠   |     | 2   |
| Ð     | 🔁 Debugger Project 🕅 | e 0   | 0          | ٠   |     | 2   |
|       | Doc                  | D     | 0          |     |     | 1   |
| 6411  | Departed Fode        | 397   | 65         |     | 1   | -   |

## 4º Adicionando Bean ao projeto

Nós vamos adicionar dois segmentos (bean) ao projeto para construir nossa aplicação: um ao conversor A/D recebendo informações analógicas e um ao I/O comandando o LED.

#### 4.1 Criando o A/D bean

- Na janela do bean selector, de um clique duplo na 'ADfast' bean. Isto abre a janela ' bean inspector' que será utilizada para montar os parâmetros para esta função. (ignorar a mensagem de erro que aparece quando você abrir)

Selecione a aba **Properties** (propriedades):

- Para **desabilitar ou habilitar** algum serviço / evento (Service / Event) pressione a figura da flecha encurvada localizada a esquerda do mesmo.

| 818 | Bean View He     | þ                              |                      |
|-----|------------------|--------------------------------|----------------------|
| ₽r  | oparties Methods | s <u>Events</u> <u>Comment</u> |                      |
| •   | Bean name        | Bin                            |                      |
| •   | Pin for I/0      | AD1_TEH1_FTA1_KBI1             | + AD1_TCH1_PTA1_KBI1 |
| *   | Fin signal       |                                |                      |
| •   | Pul resistor     | no pull resistor               | 👻 na puli resistar   |
| ¥.  | Open drain       | no open drain                  |                      |
| *   | Direction        | Output                         | - Output             |
| e.  | Initialization   |                                |                      |
| *   | Init. direction  | Oulpst                         |                      |
| *   | Init, value      | 0                              | 2                    |
| *   | Sale mode        | yes                            |                      |
| *   | Optimization for | speed                          | 2                    |

(Se você não estiver vendo a tela estendida, vá para o menu 'VIEW' e selecione ' visão Perita').

-Para selecionar o(s) pino(s) A/D do canal 0 (somente um canal selecionado) pressione a seta para selecionar **PTA5\_OSC1\_AD3\_KBI5**.

- Pressione o (...) para selecionar o tempo de conversão (conversion time) e no valor inicial requerido para conversão (Init.Value-Requested ) entre com o valor **21.25** (certifique-se que a unidade está  $\mu$ S); pressione em OK para fechar o diálogo. (Ou clique duplo no valor listado.) - Verifique se o 'low speed' e 'slow speed' estão desabilitados ,se não, pressione na flecha encurvada.

Agora selecione Methods para o próximo passo.

| 86 | Bean View Help       |                     |
|----|----------------------|---------------------|
| P  | operties Methods Eve | enis Comment        |
| M  | GeiDir               | don't generate c Q  |
| =  | SetDir               | don't generate codi |
| ×  | GetVal               | don't generate c Q  |
| Ø  | Put/vai              | generale code 👩     |
|    | CINA                 | don't generate c 🖸  |
| M  | SelVal               | don't generale c 🔘  |
| 1  | NedVal               | don't generate c 🕥  |

Nesta janela você habilitará as funções a serem criadas. Neste caso você deverá habilitar conforme a figuras mostrada a cima, ou seja, você deverá habilitar as funções MEASURE e a GETVALUE. As demais deverão ser desabilitadas.

## 4.2 Criando o I/O bean

Na janela do **bean selector** dê um duplo clique em BITIO, para poder entrar na janela apresentada na figura acima. Agora basta você configurar os demais itens, primeiro passo será indicar a porta que será usada no projeto, no nosso caso será a porta PTA1.Depois informe a direção da porta que no nosso caso será saída. O próximo passo será indicar o valor inicial, no nosso caso será em lógica 0. Depois será selecionar a otimização que neste caso será alta. Feito isso tudo, agora vamos para METHODS que é usado para indicar quais funções serão criadas pelo Processor Expert.

Pronto basta configurar conforme a figura acima que estará tudo certo.

5 Como gera o código driver.

*Feito tudo isso conforme foi descrito só resta agora compilar o projeto para ver se está tudo ok. Para compilar basta clicar F7 daí irá aparecer uma figura que vocês podem observar abaixo.* 

| inject MyQT | Aproject |       |           |
|-------------|----------|-------|-----------|
| Module Even | ts:      |       |           |
|             |          | 1     | 1         |
| Eurentine 1 | 8        | Total | nes: 3366 |
| nors: 0     | Wanings: | Ð     | Hints 0   |

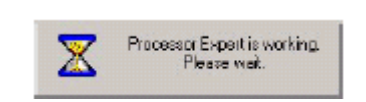

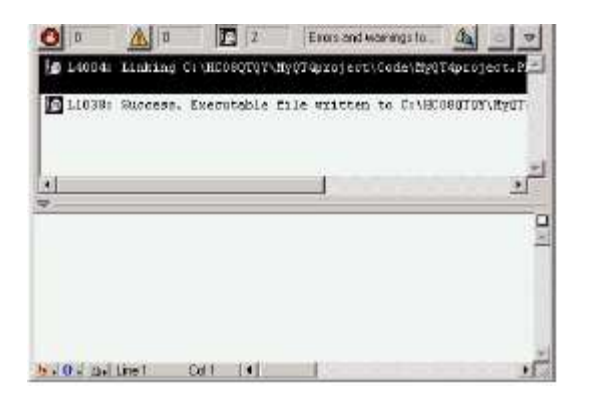

Se a figura acima aparecer indicando que a compilação foi um sucesso, é sinal que o código fonte foi criado com sucesso pelo Processor Expert.

## 6 Verificando os arquivos criados

Os arquivos criados ficam na pasta GENERATED CODE, os arquivos com os nomes AD1.C e BIT.C são os códigos fontes criados para nossa aplicação.

| ∎M;                        | /QT4project.mcp         |        |      |   | - | D×       |
|----------------------------|-------------------------|--------|------|---|---|----------|
| ۲                          | P&E PEDebug FCS+ICS+I   | - 12 😽 | × A  | - | * | Ē        |
| Files Link Order   Targets |                         |        |      |   |   |          |
| *                          | Fie                     | Code   | Data | • | * | 1        |
|                            | 📲 readme.txt            | n/a    | n/a  |   |   | 1        |
| B                          | 🗃 User Modules          | 3      | 0    |   |   | 1        |
|                            | Events.C                | 1      | 0    |   | • | 2        |
|                            | MyQT4project.C          | 2      | 0    |   | ٠ | 1        |
| +                          | 🚞 Debugger Cmd Files    | 0      | 0    | ٠ |   | 2        |
| E                          | 📇 Pm                    | 0      | 0    | ٠ |   | -        |
|                            | bumer.bbl               | n/a    | n/a  |   |   | 1        |
|                            | MyQT4project.PRM        | n/a    | n/a  | ٠ |   | 1        |
| +                          | 🗎 Libs                  | 71K.   | 1K   | • |   | <u></u>  |
| (±)-                       | 📃 Debugger Project File | 0      | 0    |   |   | 1        |
| 113                        | 🔁 Doc                   | 0      | 0    |   |   | <u></u>  |
| EH                         | 🔜 Generated Code        | 387    | 65   | ٠ | ٠ | 1        |
|                            | - Dpu.C                 | 32     | 2    | ٠ | ٠ | -        |
|                            | - AD1.C                 | 139    | 5    | ٠ | ٠ | -        |
|                            | Bit1.C                  | 13     | 0    | ٠ | ٠ | <u>_</u> |
|                            | 🗃 10_Map.C              | 0      | 49   | ٠ | ٠ | <u></u>  |
|                            | Vectors c               | 34     | 0    | ٠ | ٠ | 1        |
|                            | Start08.c               | 169    | 9    | • | • | N        |
|                            |                         | 1      |      |   |   | +        |
|                            | 22 files                | 71K    | 2K   | 1 |   | 1        |

# Agora você irá na pasta PRM, esta é pasta em que deverá ficar o código fonte que você irá escrever, que no nosso casso será conforme este abaixo.

```
static byte myValues[1]; /* Numero de canais */
void main(void) {
byte min = 255/3;
byte max = (255*2)/3;
byte err;
bool s;
int i;
for(;;) {
err = AD1_Measure(TRUE);
err = AD1_GetValue((byte *)myValues);
if (myValues[0] > max) {
s = 1; /* set LED ON */
} else {
if (myValues[0] < min) {
s = 0;
} else {
s = s^1;
}
for (i = 0; i < 5000; i++);
Bit1_PutVal(s);
}
}
```

Feito isso, salve o projeto e compile, se tudo estiver certo clique em maker depois em debuguer circuito. Pronto, está feito o seu projeto utilizando o Processor Expert.

#### Bibliografia

1º Manual do compilador Metrowerk 2º Revista Saber Eletrônica.

Autor: Wellington Messias Silva de Oliveira Ocupação: Técnico em eletrônica. Experiência: 8051,PIC,AVR, HC08 Linguagem: ASM para PIC, C para os demais microcontroladores citados.